## How to create a City of Plymouth Parks & Recreation Account

1. Go to Plymouthmn.gov/recreation

## 2. Click on Register Online

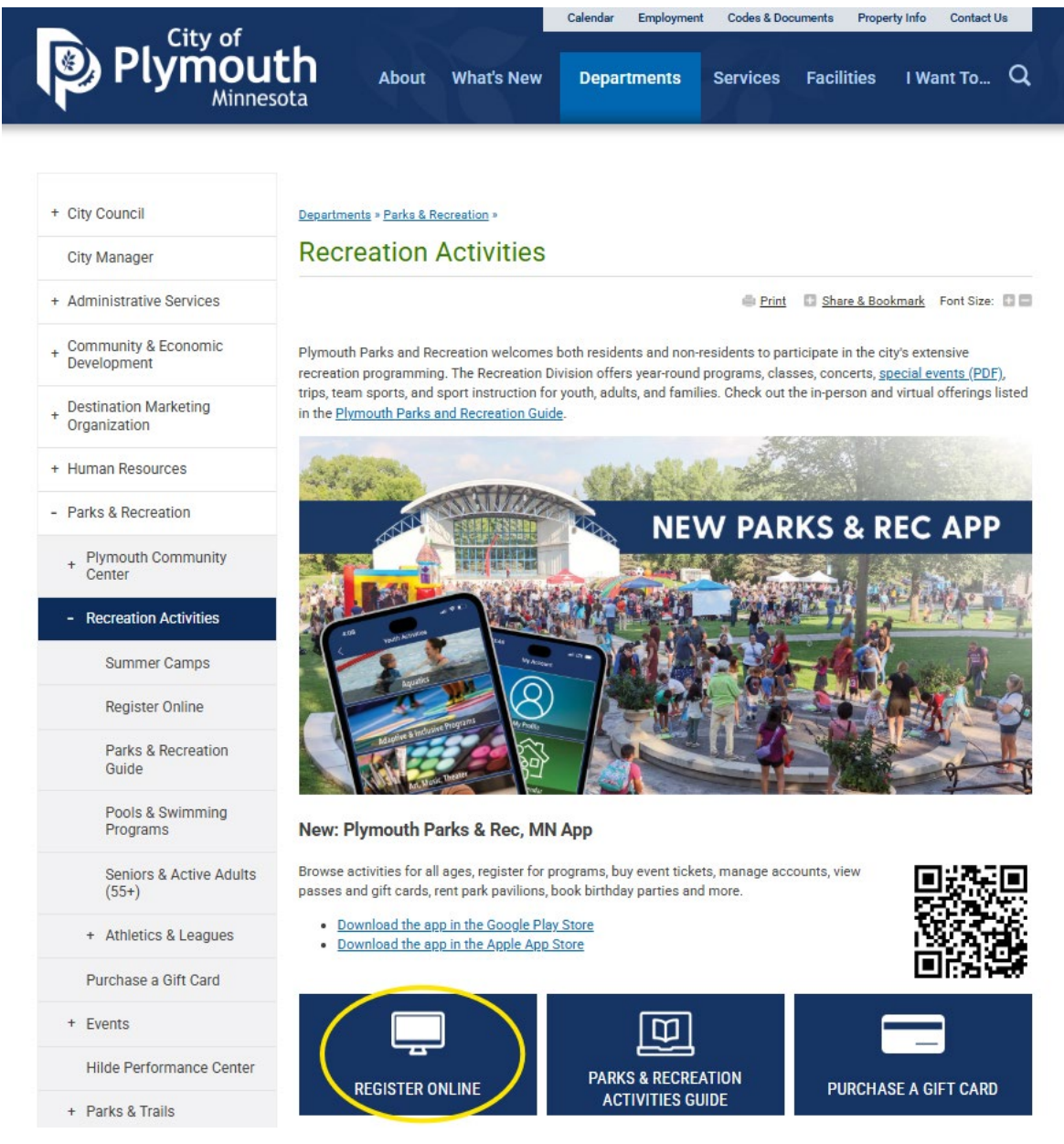

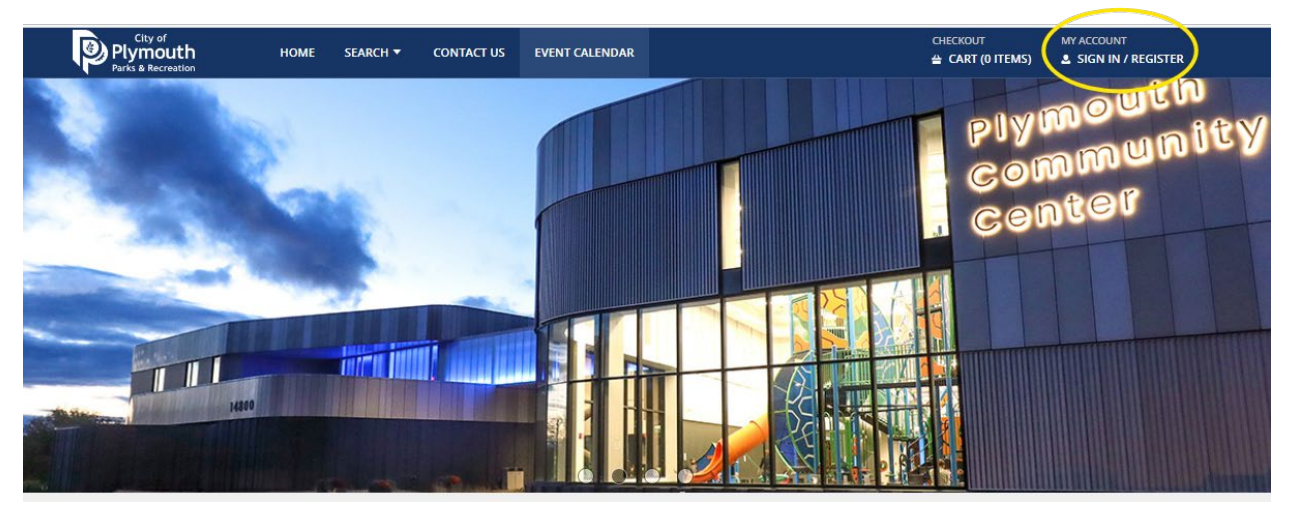

3. On the new webpage, click "Sign In / Register" in the right corner of the page

4. To create a new account, click "Sign Up Now"

| City of<br>Plymouth<br>Parks & Recreation | HOME | SEARCH 🔻 | CONTACT US  | EVENT CALENDAR                       | CHECKOUT | MY ACCOUNT |
|-------------------------------------------|------|----------|-------------|--------------------------------------|----------|------------|
|                                           |      | Log      | in          |                                      |          |            |
|                                           |      | We       | bTrac Login |                                      |          |            |
|                                           |      | Use      | rname *     |                                      |          |            |
|                                           |      |          |             |                                      |          |            |
|                                           |      | Pas      | sword *     |                                      |          |            |
|                                           |      |          |             |                                      |          |            |
|                                           |      |          |             | Login                                |          |            |
|                                           |      |          |             | Forgot Username?<br>Forgot Password? |          |            |
|                                           |      |          |             | Don't have an account? Sign Up Now   |          |            |

5. Fill out all the fields with your information

| Plymouth<br>Parks & Recreation | НОМЕ         | SEARCH 🔻    | CONTACT US   | EVENT CALENDAR       | CHECKOUT MY AC                                 | COUNT<br>GN IN / REGIST |
|--------------------------------|--------------|-------------|--------------|----------------------|------------------------------------------------|-------------------------|
| reate New Housel               | nold         |             |              |                      |                                                |                         |
| New Account Information        | 1            |             |              |                      |                                                |                         |
| Login (up to 50 chars) *       |              |             |              |                      |                                                |                         |
| Password (up to 50 chars) *    |              |             |              |                      |                                                |                         |
| Re-Type to Confirm             |              |             |              |                      |                                                |                         |
|                                |              |             |              |                      |                                                |                         |
| Household Primary Adult        | Contact Info | ormation    |              |                      |                                                |                         |
| First Name *                   |              |             | Last Name    | *                    | Category                                       |                         |
|                                |              |             |              |                      | Norresident                                    |                         |
| Address Line 1 *               |              |             | Address Lin  | e 2                  | Gender                                         | •                       |
|                                |              |             |              |                      |                                                |                         |
| City *                         |              |             | State *      |                      | Zip Code *                                     |                         |
| Flymouth                       |              |             | IVIN         |                      |                                                |                         |
| Phone #1 *                     |              |             | Phone #1 E   | xtension             | Phone #1 Type *                                | _                       |
| (763)-                         |              |             |              |                      | Select a Phone Type                            | •                       |
| Phone #2                       |              |             | Phone #2 E   | xtension             | Phone #2 Type                                  |                         |
| (763)-                         |              |             |              |                      | Select a Phone Type                            | -                       |
| Email #1 *                     |              |             | Confirm Em   | ail *                | Birthday (Primary Adult must be at least 18) * |                         |
|                                |              |             |              |                      |                                                | Ē                       |
| ATTENTION                      |              |             |              |                      |                                                |                         |
|                                |              |             |              |                      |                                                |                         |
| ADD ALL FAMILT ME              | WIDERS BY C  | LICKING ADI | DADDITIONALT | VIEWBER BUTTON BELOW |                                                |                         |

6. Add all family members that live with you by clicking "add Additional Member" at the bottom of the page

| ergency Contact              |                                                         |                                                                                                    |                                                                                                    |                                                                                                    |                                                                                                    |
|------------------------------|---------------------------------------------------------|----------------------------------------------------------------------------------------------------|----------------------------------------------------------------------------------------------------|----------------------------------------------------------------------------------------------------|----------------------------------------------------------------------------------------------------|
| g "Add Additional Member     | r." You will not be a                                   | ble to add them you                                                                                  | urself after you pres                                                                                                    | s save.                                                                                                    |                                                                                                    |
| tivated by our office. You v | will receive a confirm                                  | mation email once y                                                                                  | our account has be                                                                                                    | en activated.                                                                                                    |                                                                                                    |
| nį                           | ng "Add Additional Membe<br>ctivated by our office. You | ng "Add Additional Member." You will not be al<br>ctivated by our office. You will receive a confiri | ng "Add Additional Member." You will not be able to add them you<br>ctivated by our office. You will receive a confirmation email once y | ng "Add Additional Member." You will not be able to add them yourself after you pre:<br>ctivated by our office. You will receive a confirmation email once your account has be | ng "Add Additional Member." You will not be able to add them yourself after you press save.<br>ctivated by our office. You will receive a confirmation email once your account has been activated. |

7. Fill out their name and date of birth under the "Additional Family Member" tab. Repeat step 6 and 7 for each additional family member.

| Tinet Name A | Loop Marris de | Direct days to    |  |
|--------------|----------------|-------------------|--|
| irst name *  | Last Name *    | Birthday *        |  |
|              |                |                   |  |
|              |                |                   |  |
| Gender       | Email #1       | Remove New Member |  |

8. When you have added all of your family members, check the reCAPTCHA box and click "Save"

| Production<br>Programmers                                                                                                    |
|----------------------------------------------------------------------------------------------------|
| Save Add Additional Member Add New Emergency Contact   ATTENTION Add New Emergency Contact                                                    |
| Add all additional family members by clicking "Add Additional Member." You will not be able to add them yourself after you press save.        |
| Once saved, your account will need to be activated by our office. You will receive a confirmation email once your account has been activated. |
| ACTIVATION MAY TAKE 48 HOURS.                                                                                                    |

9. It may take up to 2 business days for your account to be approved. Keep an eye on your email for a notification verifying your email address and granting access to your approved online account.